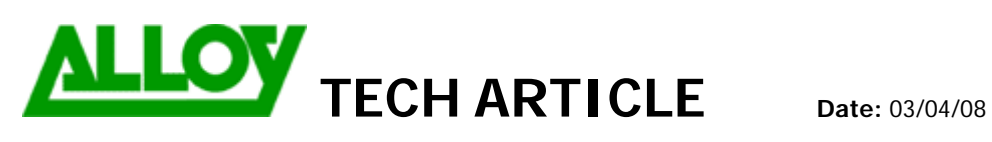

TechnicalArticle.doc Version1.0 23/10/07

| Topic / Issue: | Basic Quadro Configuration |
|----------------|----------------------------|
| Written By:    | Chris Pulsford             |

### Configuring the LAN interface of the Quadro

The default IP address for Quadro IP PBX units is 172.30.0.1

Configure your local LAN IP address in your PC or Notebook to the same range as this IP. (Suggest 172.30.0.5)

Then use Internet Explorer or Firefox to browse the Quadro IP PBX management interface. By default the Administrators Username is admin and the Password is 19.

|                          | Quadro                                                           | cepygi<br>guadro |
|--------------------------|------------------------------------------------------------------|------------------|
| Quadro4x Ma              | anagement                                                        |                  |
| Login                    |                                                                  |                  |
| Login as an Administrato | or or Extension.                                                 |                  |
| Username / Extension:    | admin                                                            |                  |
| Password:                | ••                                                               |                  |
| Login                    |                                                                  |                  |
|                          | Copyright (C) 2005 Epygi Technologies, Ltd. All rights reserved. |                  |

To configure the LAN interface of the Quadro, Select System Configuration Wizard from the System menu. This will open the System Configuration Wizard.

| Main         | System Users Telephony                        | Internet Uplink LAN Service | epvgi                                     |
|--------------|-----------------------------------------------|-----------------------------|-------------------------------------------|
|              | System Configuration Wizard                   |                             | · · · · · · · · · · · · · · · · · · ·     |
|              | Internet Configuration Wizard                 |                             | quadro                                    |
| Qua          | Status                                        | nt                          | Refresh in 584 seconds!                   |
|              | IP Routing Configuration                      |                             |                                           |
| Activ        | Configuration Management                      |                             |                                           |
| A.C.         | Update Configuration                          |                             |                                           |
| C-11.0       | Events                                        | us Called Dhama             |                                           |
| <u>cails</u> | Time / Date Settings                          | <u>Called Phone</u>         |                                           |
|              | Mail Settings                                 |                             |                                           |
| -            | Firmware Update                               |                             |                                           |
|              | Networking Tools                              |                             |                                           |
|              | Diagnostics                                   |                             | Boot loader: 3.0.32/Release               |
|              | Automatic Provisioning                        |                             | Firmware Version: 3.0.38/Release          |
|              | Features                                      |                             | Users currently logged in .               |
|              | Upload Language Pack                          |                             | - admin from 203.33.178.51, expires 12:25 |
| Interne      | et connection status: static IP               |                             |                                           |
| Please       | e check your pending events!                  |                             |                                           |
| yright (C    | ) 2005 Epygi Technologies, Ltd. All rights re | served.                     |                                           |

| System Configuration         will use static IP addresses on your network, untick the Enable DHCP Server box. If you will u         Quadro as a DHCP server, specify the range of IP Addresses to be assigned.         System Configuration Wizard         PHCP Settings for the LAN Interface         Public the Officient in the list. This will apply the signalling settings used in the Australia telephone server. Select the Time zone. During Eastern Standard Time, this is GMT +11. During Daylight Savis is GMT +11. This needs to be manually changed to switch between EST and Daylight savings.         System Configuration Wizard                                                                                                    |                          | System Configuration Wizard                                                                                                    |
|----------------------------------------------------------------------------------------------------|--------------------------|----------------------------------------------------------------------------------------------------|
| Image: Section Configuration Wized         Every section Configuration Wized         System Configuration Wized         Section Configuration Wized         Section Configuration Wized         System Configuration Wized         Section Configuration Wized         Section Configuration Wized         Section Configuration Wized                                                                                                    |                          | System Configuration                                                                                                    |
| Image: Image: Image |                          | Host Name: quadro<br>LAN IP Configuration:<br>IP Address: 172 30 0 1 IP-Clipboard<br>Subnet Mask: 255 0 0 0 IP-Clipboard                                                                                                    |
| by will use static IP addresses on your network, untick the Enable DHCP Server box. If you will use Quadro as a DHCP server, specify the range of IP Addresses to be assigned.   System Configuration Wizard              WHO Server               Periode DHCP Server               Periode CHCP Server               Periode CHCP Server                                                                                                    |                          | Previous Next Cancel Help                                                                                                    |
| System Configuration Wizard         Figure Configuration Wizard         System Configuration Wizard         Regional Settings and Preferences                                                                                                    | ou will<br>Quad          | use static IP addresses on your network, untick the Enable DHCP Server box. If you will u<br>o as a DHCP server, specify the range of IP Addresses to be assigned.                                                                                                    |
| DHCP Settings for the LAN Interface                                                                                                    |                          | System Configuration Wizard                                                                                                    |
| Previous       Next       Cancel       Help         ect Australia from the list. This will apply the signalling settings used in the Australia telephone tem. Select the Time zone. During Eastern Standard Time, this is GMT +10. During Daylight Sav is GMT +11. This needs to be manually changed to switch between EST and Daylight savings.         System Configuration Wizard         Regional Settings and Preferences                                                                                                    |                          | DHCP Settings for the LAN Interface  P Enable DHCP Server  IP Address Range: from 172 30 0 100 IP-Clipboard to 172 30 0 254 IP-Clipboard  WINS Server: 0 0 0 0 IP-Clipboard                                                                                                    |
| ect Australia from the list. This will apply the signalling settings used in the Australia telephone<br>tem. Select the Time zone. During Eastern Standard Time, this is GMT +10. During Daylight Sav<br>is GMT +11. This needs to be manually changed to switch between EST and Daylight savings.<br>System Configuration Wizard                                                                                                    |                          |                                                                                                    |
| Regional Settings and Preferences                                                                                                    |                          | Previous     Next     Cancel     Help                                                                                                    |
|                                                                                                    | ect Au<br>em. S<br>is GM | Previous       Next       Cancel       Help         tralia from the list. This will apply the signalling settings used in the Australia telephone elect the Time zone. During Eastern Standard Time, this is GMT +10. During Daylight Sav T +11. This needs to be manually changed to switch between EST and Daylight savings. |

Set your Emergency Code to 000 for Australian emergency services. Set a PSTN Access Code to route calls over the PSTN. Selecting 0 will mean dialling 0 then the desired phone number.

Cancel

Help

Next

Oynamo

Previous

| <form></form>                                                                                                    | ess on the or<br>rowse to the                                                  | Help<br>Quadro then ye<br>e new address |
|----------------------------------------------------------------------------------------------------|--------------------------------------------------------------------------------|-----------------------------------------|
| Emergency Code:       Image: Image: Ima                                                                                                    | ess on the of<br>rowse to the                                                  | Help<br>Quadro then ye<br>e new address |
| PSTN Access Code:<br>PSTN Access Code:<br>PSTN Access C | ess on the of<br>rowse to the                                                  | Help<br>Quadro then ye<br>e new address |
| Previous       Next       Cancel         Inish to save your settings. If you have changed the IP addres your IP address on your PC to match the new range then be been address on your PC to match the new range then be been address on your PC to match the new range the previous of the set address of the set address of                                                                                                    | ess on the of<br>rowse to the                                                  | Help<br>Quadro then ye<br>e new address |
| Previous       Next         Inish to save your settings. If you have changed the IP addres your IP address on your PC to match the new range then be to some the address on your PC to match the new range then be to some the address of your IP address on your PC to match the new range the best of the address of the address of the                                                                                                    | ess on the Growse to the                                                       | Help<br>Quadro then ye<br>e new address |
| Image: The second second se                                                                                                    | ess on the or<br>rowse to the                                                  | Help<br>Quadro then ye<br>e new address |
| Previous       Next       Cancer         inish to save your settings. If you have changed the IP addres your IP address on your PC to match the new range then been been and the set of the set of the s                                                                                                    | ess on the Growse to the                                                       | Help<br>Quadro then ye<br>e new address |
| inish to save your settings. If you have changed the IP addr<br>your IP address on your PC to match the new range then b<br>s.<br>System Configuration Wizard<br>System Configuration Wizard           Summary Page           At settings are done. By pressing Finish' you will           • are and activate all settings           • are and activate all settings           • previous           • previous           • are and activate all settings                                                                                                    | ess on the (<br>rowse to the                                                   | Quadro then ye<br>e new address         |
| Thish to save your settings. If you have changed the IP address on your PC to match the new range then be address on your PC to match the new range then be address.                                                                                                    | ess on the o<br>rowse to the                                                   | Quadro then ye<br>e new address         |
| Thish to save your settings. If you have changed the IP address<br>on your IP address on your PC to match the new range then be<br>a.<br>System Configuration Wizard<br>Summary Page<br>I settings are done. By pressing Finish you will<br>a we and activate all settings<br>to the erbidisk teature<br>Depending on your IP settings it is possible that you cannot reach the device any more. You may have to reboot or recon<br>ATTENTION: You have to confirm these settings on the main index page within 20 minutes. If not, the device will switch the<br>Previous Finish and the previous of the previous of the main index page within 20 minutes. If not, the device will switch the<br>Conception of the new settings. If you don't click OK within you support the previous LAN interface settings.                                                                                                    | ess on the (<br>rowse to the                                                   | Quadro then ye<br>e new address         |
| inish to save your settings. If you have changed the IP addr<br>your IP address on your PC to match the new range then b<br>e.<br>System Configuration Wizard<br>Summary Page<br>Usetings are done. By pressing Finish' you will<br>are and activate all settings<br>are and activate all settings<br>are and activate all settings<br>are the rollback feature<br>Depending on your IP settings it is possible that you cannot reach the device any more. You may have to reboot or recon<br>ATTENTION. You have to confirm these settings on the main index page within 20 minutes. If not, the device will switch the<br>Depending on your IP settings. If you don't click OK within<br>ous LAN interface settings.                                                                                                    | ess on the (<br>rowse to the<br>figure your PC.<br>ack to the previous configu | Quadro then ye<br>e new address         |
| your IP address on your PC to match the new range then be. System Configuration Wizard           Summary Page           All settings are done. By pressing Finish' you will           • save and activate all settings           • start the rollback feature           Depending on your IP settings it is possible that you cannot reach the device any more. You may have to reboot or recon           ATTENTION: You have to confirm these settings on the main index page within 20 minutes. If not, the device will switch 1           Previous           Finish           Cance                                                                                                    | figure your PC.<br>ack to the previous configu                                 | uration and reboot                      |
| Sour IP address on your PC to match the new range then b<br>e.<br>System Configuration Wizard<br>Summary Page<br>All settings are done. By pressing Finish'you will<br>e. save and activate all settings<br>e. save and activate all settings<br>to save and activate all settings<br>to save and activate all settings<br>to save and activate all settings<br>to save and activate all settings<br>to save and activate all settings<br>to save and activate all settings<br>to save and activate all settings<br>to save and activate all settings<br>to save and activate all settings<br>to save and activate all settings<br>to save and activate settings<br>to the main index page within 20 minutes. If not, the device will switch a<br>previous<br>Finish Cance<br>ACTENTION: You have to confirm these settings. If you don't click OK within<br>ous LAN interface settings.                                                                                                    | figure your PC.<br>ack to the previous configu                                 | uration and reboot                      |
| e. System Configuration Wizard          Summary Page         At settings are done. By pressing Finish' you will         • seve and activate all settings         • and activate all settings it is possible that you cannot reach the device any more. You may have to reboot or recondright on your if settings it is possible that you cannot reach the device any more. You may have to reboot or recondright the device will switch at TENTION. You have to confirm these settings on the main index page within 20 minutes. If not, the device will switch at the device will switch at the device will switch at the device will switch at the device will switch at the device will switch at the device will switch at the device will switch at the device settings. If you don't click OK within yous LAN interface settings.                                                                                                    | igure your PC.<br>ack to the previous configu                                  | uration and reboot                      |
| System Configuration Wizard         Summary Page         Ustings are done. By pressing Finish'you will         • are and activate all settings         • barding on your IP settings it is possible that you cannot reach the device any more. You may have to reboot or recond TENTION: You have to confirm these settings on the main index page within 20 minutes. If not, the device will sexten it         • Previous       Finish         • OK to confirm the new settings. If you don't click OK within yous LAN interface settings.                                                                                                    | igure your PC.<br>ack to the previous configu                                  | uration and reboot                      |
| System Configuration Wizard         Summary Page         Use the set does. By presenting Finish'you will         • ave and activate all settings         • are and activate all settings         • are and activate activate activate activate activate activate activate activate activate activate activate activate activate activate activate activate activate activate activate activate activate activate activate activate activate activ                                                                                                    | igure your PC.<br>ack to the previous configu                                  | uration and reboot                      |
| System configuration without with the settings are done. By pressing Finish'you will<br>. save and activate all settings<br>. save and activate all settings<br>. save and activate all settings<br>. start the rollback feature<br>Depending on your IP settings if is possible that you cannot reach the device any more. You may have to reboot or recond<br>ATTENTION: You have to confirm these settings on the main index page within 20 minutes. If not, the device will switch the<br>Previous Finish Cancer<br>. OK to confirm the new settings. If you don't click OK within<br>ous LAN interface settings.                                                                                                    | igure your PC.<br>ack to the previous configu                                  | uration and reboot                      |
| Summary Page         All settings are done. By pressing Finish'you will         • save and activate all settings         • start the rollback feature         Depending on your IP settings it is possible that you cannot reach the device any more. You may have to reboot or recon         ATTENTION: You have to confirm these settings on the main index page within 20 minutes. If not, the device will switch it         Previous       Finish         Cance         OKK too confirm the new settings. If you don't click OK within ous LAN interface settings.                                                                                                    | igure your PC.<br>ack to the previous configu                                  | uration and reboot                      |
| Summary Page         All settings are done. By pressing Finish' you will         • save and activate all settings         • start the rollback feature         Depending on your IP settings it is possible that you cannot reach the device any more. You may have to reboot or recon         ATTENTION: You have to confirm these settings on the main index page within 20 minutes. If not, the device will switch if it is a set of the device will switch if it is a set of the device will switch if                                                                                                    | igure your PC.<br>ack to the previous configu                                  | uration and reboot                      |
| All settings are done. By pressing Finish' you will         • Save and activate all settings         • start the rollback feature         Depending on your IP settings it is possible that you cannot reach the device any more. You may have to rebort or record ATTENTION: You have to confirm these settings on the main index page within 20 minutes. If not, the device will switch it is index feature         Previous       Finish         Cance         OK to confirm the new settings. If you don't click OK within ous LAN interface settings.                                                                                                    | igure your PC.<br>ack to the previous configu                                  | uration and reboot                      |
| Save and activate all settings     Sature the rollback feature  Depending on your IP settings it is possible that you cannot reach the device any more. You may have to rebord or record ATTENTION: You have to confirm these settings on the main index page within 20 minutes. If not, the device will switch I  Previous Finish Cance  OK to confirm the new settings. If you don't click OK within ous LAN interface settings.                                                                                                    | fgure your PC.<br>ack to the previous configu                                  | uration and reboot                      |
| • start the rollback feature Depending on your IP settings it is possible that you cannot reach the device any more. You may have to rebort or record ATTENTION: You have to confirm these settings on the main index page within 20 minutes. If not, the device will switch I Previous Finish Cance OK to confirm the new settings. If you don't click OK within ous LAN interface settings. Home                                                                                                    | igure your PC.<br>ack to the previous configu                                  | uration and reboot                      |
| Depending on your IP settings it is possible that you cannot reach the device any more. You may have to reboot or recor<br>ATTENTION: You have to confirm these settings on the main index page within 20 minutes. If not, the device will switch I<br>Previous Finish Cance                                                                                                    | figure your PC.<br>ack to the previous configu                                 | uration and reboot                      |
| ATTENTION: You have to confirm these settings on the main index page within 20 minutes. If not, the device will switch i Previous Finish Cance OK to confirm the new settings. If you don't click OK within ous LAN interface settings.                                                                                                    | ack to the previous configu                                                    | uration and reboot                      |
| OK to confirm the new settings. If you don't click OK within ous LAN interface settings.                                                                                                    |                                                                                |                                         |
| OK to confirm the new settings. If you don't click OK within ous LAN interface settings.                                                                                                    |                                                                                |                                         |
| Previous Finish Cance<br>OK to confirm the new settings. If you don't click OK within<br>ous LAN interface settings.                                                                                                    |                                                                                |                                         |
| Previous Finish Cance<br>OK to confirm the new settings. If you don't click OK within<br>ous LAN interface settings.                                                                                                    |                                                                                |                                         |
| Previous Finish Cance<br>OK to confirm the new settings. If you don't click OK within<br>ous LAN interface settings.                                                                                                    |                                                                                |                                         |
| OK to confirm the new settings. If you don't click OK within ous LAN interface settings.                                                                                                    |                                                                                |                                         |
| OK to confirm the new settings. If you don't click OK within ous LAN interface settings.                                                                                                    |                                                                                |                                         |
| OK to confirm the new settings. If you don't click OK within ous LAN interface settings.                                                                                                    |                                                                                |                                         |
| OK to confirm the new settings. If you don't click OK within ous LAN interface settings.                                                                                                    |                                                                                | Help                                    |
| OK to confirm the new settings. If you don't click OK within ous LAN interface settings.                                                                                                    | 1                                                                              |                                         |
| OK to confirm the new settings. If you don't click OK within ous LAN interface settings.                                                                                                    |                                                                                |                                         |
| OK to confirm the new settings. If you don't click OK within ous LAN interface settings.                                                                                                    |                                                                                |                                         |
| OK to confirm the new settings. If you don't click OK within ous LAN interface settings.                                                                                                    |                                                                                |                                         |
| OK to confirm the new settings. If you don't click OK within ous LAN interface settings.                                                                                                    |                                                                                |                                         |
| ous LAN interface settings.                                                                                                    | 20 minutos                                                                     | the Quedre v                            |
| OUS LAN Interface settings.                                                                                                    | 20 minutes                                                                     |                                         |
| Home                                                                                                    |                                                                                |                                         |
| Home                                                                                                    |                                                                                |                                         |
| Home                                                                                                    |                                                                                |                                         |
| Home                                                                                                    |                                                                                | 6                                       |
|                                                                                                    |                                                                                | C                                       |
|                                                                                                    |                                                                                |                                         |
| ofirm cottings                                                                                                    |                                                                                |                                         |
| minin settings                                                                                                    |                                                                                |                                         |
|                                                                                                    |                                                                                |                                         |
| Please press the 'OK' button to confirm the settings.<br>J don't press 'OK' within 20 minutes after start the system restores the previous configuration                                                                                                    |                                                                                |                                         |
|                                                                                                    |                                                                                |                                         |
| (OK)                                                                                                    |                                                                                |                                         |
|                                                                                                    |                                                                                |                                         |
| C) 2005 Epygi Technologies, Ltd. All rights reserved.                                                                                                    |                                                                                |                                         |
|                                                                                                    |                                                                                |                                         |
|                                                                                                    |                                                                                |                                         |
|                                                                                                    |                                                                                |                                         |
|                                                                                                    |                                                                                |                                         |
|                                                                                                    |                                                                                |                                         |
|                                                                                                    |                                                                                |                                         |
|                                                                                                    |                                                                                |                                         |

#### Configuring the WAN interface of the Quadro

Select Internet Configuration Wizard from the System menu.

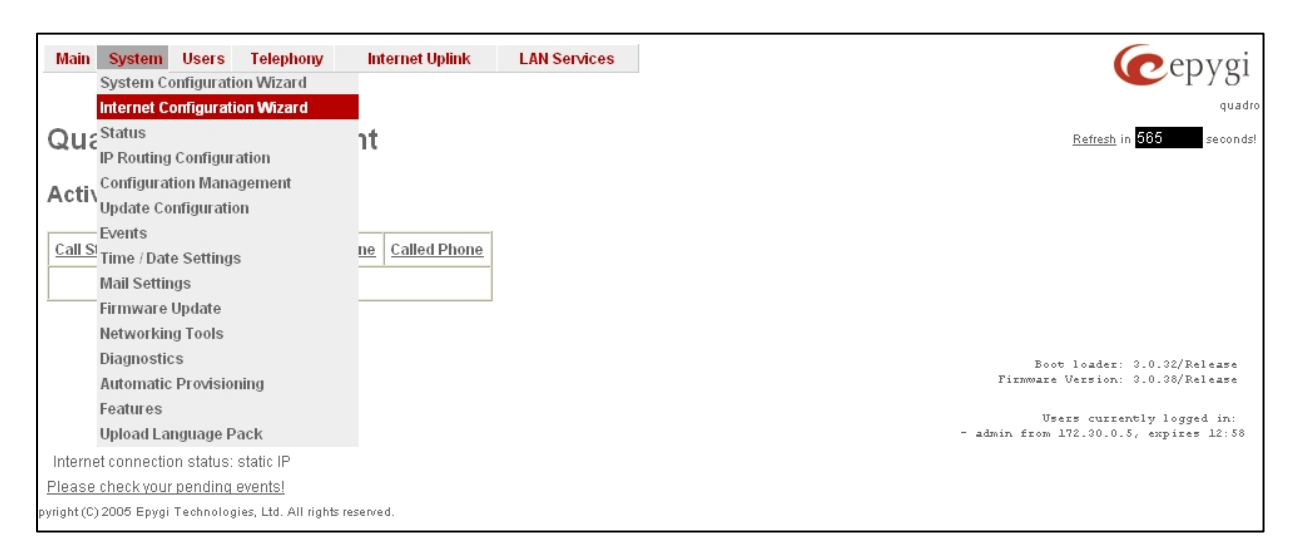

### 1. PPPoE mode Option

Select the protocol for the WAN interface. If you are connecting to the Internet via an ADSL modem, select PPPoE. If you are running the Quadro behind a router, select Ethernet mode (see next section). Set your Upstream and Downstream Bandwidth parameters according to your internet connection. Specify a Minimum Data Rate. The Quadro will provide basic Quality of Service (QoS) by prioritizing Voice traffic over Data traffic. Set a minimum data rate to ensure voice does not use all of the bandwidth, preventing data transfer.

### Important:

Alloy recommend for ease of installation and best results that the Quadro IP PBX be used as the Internet Router. Any Modem / Routers installed with the Quadro should be configured as Modem only (Bridging). The Quadro IP PBX should have the public IP on its WAN interface not the modem.

# Internet Configuration Wizard

| Uplink Configuration    |                |      |                        |      |
|-------------------------|----------------|------|------------------------|------|
| WAN Interface Protocol: |                |      |                        |      |
|                         |                | WAN  | Interface Bandwidth:   |      |
| ● PPPoE                 | Upstream:      | 128  | [kbit/s] (max. 10000 ) |      |
|                         | Downstream:    | 512  | [kbit/s] (max. 10000 ) |      |
| O Ethernet              | Min Data Rate: | 32   | [kbit/s]               |      |
|                         |                |      |                        |      |
|                         |                |      |                        |      |
|                         |                |      |                        |      |
| Previous                |                | Next | Cancel                 | Help |
|                         |                |      |                        |      |

Enter the IP Address provided by your ISP if you have a static address, or leave Dynamic IP Address selected if your ISP uses dynamic addressing.

Internet Configuration Wizard

| PP Configuration                                                   | n                 |       |              |      |      |
|--------------------------------------------------------------------|-------------------|-------|--------------|------|------|
| <ul> <li>Address Assignment</li> <li>Dynamic IP Address</li> </ul> |                   |       |              |      |      |
| O Fixed IP Address                                                 | Fixed IP Address: |       | IP-Clipboard |      |      |
| O Fixed IP Address                                                 | Fixed IP Address: | ,,,,, | IP-Clipboard |      |      |
|                                                                    | I                 |       |              |      |      |
|                                                                    |                   |       |              |      |      |
|                                                                    |                   |       |              |      |      |
|                                                                    |                   |       |              |      |      |
|                                                                    |                   |       |              |      |      |
| Prev                                                               | ious              | Next  | Car          | icel | Help |

If your ISP has provided a MAC Address for authentication purposes, enter it here (this is not common) otherwise leave the default MAC address selected. You can select the packet size here if your Internet connection does not support the default maximum size.

Internet Configuration Wizard

| WAN Interfac                        | IAN Interface Configuration |           |        |      |  |  |  |  |
|-------------------------------------|-----------------------------|-----------|--------|------|--|--|--|--|
| MAC Address Assig                   | nment                       |           |        |      |  |  |  |  |
| This device:                        | 00:09:bd:01:14:86           |           |        |      |  |  |  |  |
| O User defined:                     | 00_:00_:8c_:01              | : 05 : d5 |        |      |  |  |  |  |
| Maximum Transfer U<br>MTU: 1492 💌 I | Jnit (MTU)<br>Bytes         |           |        |      |  |  |  |  |
|                                     | Previous                    | Next      | Cancel | Help |  |  |  |  |

| Internet Co                                                                                | onfiguration                                                                                                    | Wizard                       |                              |                               |          |                             |
|--------------------------------------------------------------------------------------------|----------------------------------------------------------------------------------------------------|------------------------------|------------------------------|-------------------------------|----------|-----------------------------|
| DNS Setting                                                                                | s                                                                                                    |                              |                              |                               |          |                             |
| Nameserver assi                                                                            | gnment                                                                                                    |                              |                              |                               |          |                             |
| O Dynamically                                                                              | by provider                                                                                                    |                              |                              |                               |          |                             |
| Fixed Name                                                                                 | server Address Nam                                                                                                    | eserver:                     | 202 . 45 . 198               | IP-Clipboard                  |          |                             |
|                                                                                            | Alterr                                                                                                    | native Nameserver:           | 203 . 35 . 26                | . 154 IP-Clipboard            |          |                             |
|                                                                                            | I                                                                                                    |                              |                              | ]                             |          |                             |
|                                                                                            |                                                                                                    |                              |                              |                               |          |                             |
|                                                                                            |                                                                                                    |                              |                              |                               |          |                             |
|                                                                                            | Previous                                                                                                    |                              | Next                         | Cancel                        |          | Help                        |
| Userna                                                                                     | ation Settings:<br>me: username@ISF                                                                                                    | °.com.au                     |                              |                               |          |                             |
| User na                                                                                    | ation Settings:<br>me: usemame@ISF<br>ssword: ••••••                                                                                                    | °.com.au                     |                              |                               |          |                             |
| Userpa                                                                                     | ation Settings:<br>me: usemame@ISF<br>ssword: •••••••                                                                                                    | P.com.au                     | Next                         | Cancel                        |          | Нер                         |
| Always Con<br>ick the Keep                                                                 | ation Settings:<br>me: usemame@ISF<br>ssword: •••••••<br>Previous<br>nected. To I<br>o Connectic<br>Configurati                                                                 | keep the co<br>on Alive tick | Next<br>nnection al<br>kbox. | Cancel                        | rol pack | Help<br>kets to verify the  |
| Always Con<br>ick the Keep<br>Internet                                                     | ation Settings:<br>me: usemame@ISF<br>ssword:                                                                                                    | keep the co<br>on Alive tick | nnection al                  | Cancel<br>ive by sending cont | rol pack | Help<br>kets to verify the  |
| Always Con<br>ick the Keep<br>Internet<br>Dial behavio<br>© Dial m<br>@ Always<br>Keep cor | ation Settings:<br>me: username@ISF<br>ssword: •••••••<br>Previous<br>nected. To l<br>o Connection<br>Configuration<br>Settings<br>ur<br>anually<br>connected<br>nnection alive | keep the co<br>on Alive tick | nnection al                  | ive by sending cont           | rol pack | THEIP<br>Rets to verify the |
| Always Con<br>ick the Keep<br>Internet<br>Dial behavio<br>© Dial m<br>@ Always<br>Keep con | ation Settings:<br>me: username@ISF<br>ssword: •••••••<br>Previous<br>nected. To I<br>o Configurati<br>Settings<br>ur<br>anually<br>connected<br>mection alive                  | keep the co<br>on Alive tick | nnection al<br>kbox.         | ive by sending cont           | rol pack | telp<br>tets to verify the  |

| nish to complete the configuration of the WAN interface                                    |                                                                                                    |                                                                                             |                              |  |
|--------------------------------------------------------------------------------------------|----------------------------------------------------------------------------------------------------|---------------------------------------------------------------------------------------------|------------------------------|--|
| nternet Configuration                                                                      | Wizard                                                                                              |                                                                                             |                              |  |
| Summary Page                                                                               |                                                                                                    |                                                                                             |                              |  |
| All settings are done. By pressing 'Finish' ye                                             | u will                                                                                              |                                                                                             |                              |  |
| <ul> <li>save and activate all settings</li> <li>start the rollback feature</li> </ul>     |                                                                                                    |                                                                                             |                              |  |
| Depending on your IP settings it is possible<br>ATTENTION: You have to confirm these setti | hat you cannot reach the device any more. You r<br>igs on the main index page within 20 minutes. If | nay have to reboot or reconfigure your PC.<br>not, the device will switch back to the previ | ous configuration and reboot |  |
|                                                                                            |                                                                                                    |                                                                                             |                              |  |
|                                                                                            |                                                                                                    |                                                                                             |                              |  |
|                                                                                            |                                                                                                    |                                                                                             |                              |  |
|                                                                                            |                                                                                                    |                                                                                             |                              |  |
|                                                                                            |                                                                                                    |                                                                                             |                              |  |
| Previous                                                                                   | Finish                                                                                              | Cancel                                                                                      | Help                         |  |
| 1                                                                                          | 1                                                                                                   | 1                                                                                           | 1                            |  |

Click OK to confirm the settings. If you don't click OK within 20 minutes, the previous configuration is restored.

| Home                                                                                                    |
|----------------------------------------------------------------------------------------------------|
| Confirm settings                                                                                                    |
| Please press the 'Ok' button to confirm the settings.<br>If you don't press 'Ok' within 20 minutes after start the system restores the previous configuration<br>Ok |
| •pyright (C) 2005 Epygi Technologies, Ltd. All rights reserved.                                                                                                    |

# 2. Ethernet mode Option

Select Ethernet mode when running the Quadro behind a router. Set the Upstream / Downstream Bandwidth parameters according to your internet connection. Specify a Minimum Data Rate. The Quadro will provide basic Quality of Service (QoS) by prioritising Voice traffic over Data traffic. Set a minimum data rate to ensure voice does not use all of the bandwidth, preventing data transfer.

| Internet | Config | uration | Wizard |
|----------|--------|---------|--------|
|----------|--------|---------|--------|

| Uplink Configuration         |                   |                          |      |
|------------------------------|-------------------|--------------------------|------|
| WAN Interface Protocol:      |                   |                          |      |
| O PPPOE                      | Upstream: 256     | WAN Interface Bandwidth: |      |
| O PPtP                       | Downstream: 1500  | [kbit/s] (max. 10000 )   |      |
| <ul> <li>Ethernet</li> </ul> | Min Data Rate: 48 | [kbit/s]                 |      |
|                              |                   |                          |      |
|                              |                   |                          |      |
|                              |                   |                          |      |
|                              |                   |                          |      |
| Previous                     | Next              | Cancel                   | Help |

If your IP Address is provided dynamically by your Router (or server), leave this option selected, otherwise select Assign Manually and enter a static IP Address. Specify the LAN IP address of the Router as the Default Gateway.

Internet Configuration Wizard

| 🔿 Assign automatically via DHC | P                                               |                                  |                         |              |                                              |  |  |
|--------------------------------|-------------------------------------------------|----------------------------------|-------------------------|--------------|----------------------------------------------|--|--|
| Assign manually                | IP Address:<br>Subnet Mask:<br>Default Gateway: | 203 . 63<br>255 . 25<br>203 . 63 | , 28<br>5 , 255<br>, 28 | . 211<br>. 0 | IP-Clipboard<br>IP-Clipboard<br>IP-Clipboard |  |  |

The MAC Address used on the Quadro WAN can be changed but normally would be left as default. You can select the packet size here if your Internet connection does not support the default maximum size.

| Internet Co                     | nfiguration Wizar   | d    |        |      |
|---------------------------------|---------------------|------|--------|------|
| WAN Interfac                    | e Configuration     |      |        |      |
| MAC Address Assig               | Inment              |      |        |      |
| This device:                    | 00:09:bd:01:14:86   |      |        |      |
| O User defined:                 |                     |      |        |      |
| Maximum Transfer<br>MTU: 1500 💌 | Unit (MTU)<br>Byles |      |        |      |
|                                 | Previous            | Next | Cancel | Help |

Some networks will dynamically provide DNS information. If not enter them here.

| Internet | Configu | Iration | Wizard |
|----------|---------|---------|--------|
|          |         |         |        |

| C | NS Settings               |                       |                   |                    |      |
|---|---------------------------|-----------------------|-------------------|--------------------|------|
|   | Nameserver assignment     |                       |                   |                    |      |
|   | O Dynamically by provider |                       |                   |                    |      |
|   | Fixed Nameserver Address  | Nameserver:           | 203 , 63 , 28     | . 229 IP-Clipboard |      |
|   |                           | Alternative Nameserve | er: 203 , 63 , 28 | 230 IP-Clipboard   |      |
|   |                           |                       |                   |                    |      |
|   |                           |                       |                   |                    |      |
|   |                           |                       |                   |                    |      |
|   | Previous                  |                       | Next              | Cancel             | Help |

| Internet Configuration Wiz                                                                                   | ard                                                                                   |                                                                                              |                          |
|----------------------------------------------------------------------------------------------------|---------------------------------------------------------------------------------------|----------------------------------------------------------------------------------------------|--------------------------|
| Summary Page                                                                                                 |                                                                                       |                                                                                              |                          |
| All settings are done. By pressing 'Finish' you will                                                         |                                                                                       |                                                                                              |                          |
| <ul> <li>save and activate all settings</li> <li>start the rollback feature</li> </ul>                       |                                                                                       |                                                                                              |                          |
| Depending on your IP settings it is possible that you<br>ATTENTION: You have to confirm these settings on th | cannot reach the device any more. You m<br>ne main index page within 20 minutes. If i | ay have to reboot or reconfigure your PC.<br>not, the device will switch back to the previou | is configuration and reb |
|                                                                                                    |                                                                                       |                                                                                              |                          |
|                                                                                                    |                                                                                       |                                                                                              |                          |
|                                                                                                    |                                                                                       |                                                                                              |                          |
|                                                                                                    |                                                                                       |                                                                                              |                          |
|                                                                                                    |                                                                                       |                                                                                              |                          |
| Development                                                                                                  | Finish                                                                                | Cancel                                                                                       | Help                     |

Click OK to confirm the settings. If you don't click OK within 20 minutes, the previous configuration is restored.

| Home                                                                                                    |
|----------------------------------------------------------------------------------------------------|
| Confirm settings                                                                                                    |
| Please press the 'Ok' button to confirm the settings.<br>If you don't press 'Ok' within 20 minutes after start the system restores the previous configuration<br>Ok |
| pyright (C) 2005 Epygi Technologies, Ltd. All rights reserved.                                                                                                    |

Important Information for Configuration behind existing Routers and Firewalls.

To achieve basic internet connectivity behind an Existing Router (NAT or Routing) you will need to expose several port ranges, and if in NAT mode Port Forward these to the Private WAN IP of the Quadro.

We have listed the basic ports required.

(for more complex configuration these may need to be expanded on)

| Protocol   | Port Range |
|------------|------------|
| TCP (SIP)  | 5060       |
| UDP (SIP)  | 5060       |
| UDP (STUN) | 4569       |
| UDP (STUN) | 3478-3479  |
| TCP (STUN) | 3478-3479  |
| UDP (RTP)  | 6000-6100  |

# Status Information

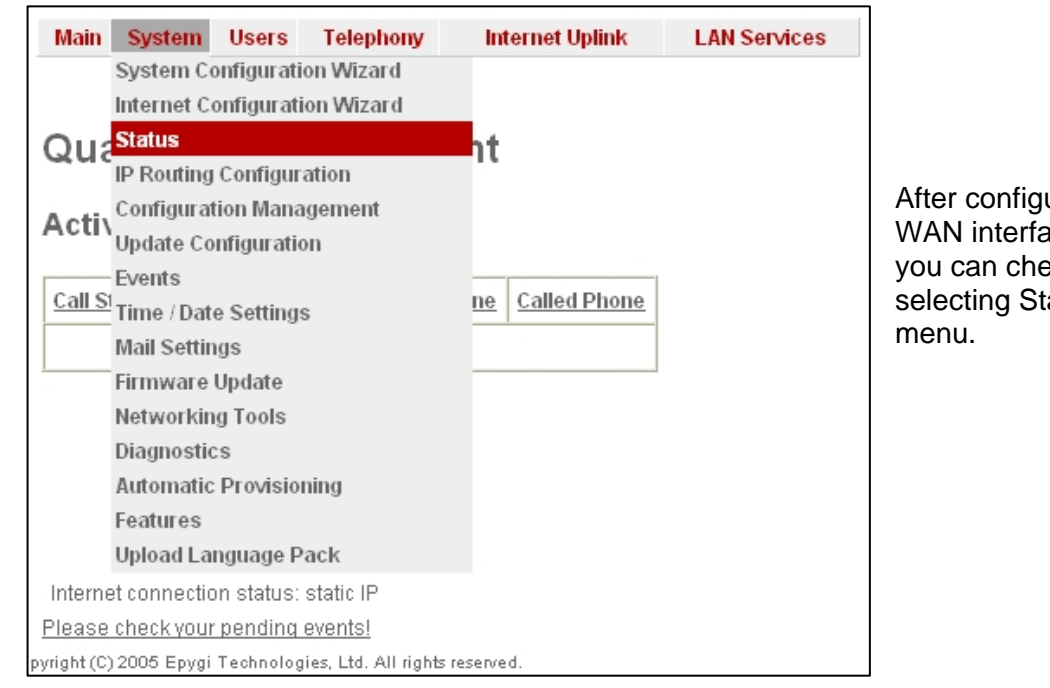

After configuring the LAN and WAN interfaces of the Quadro, you can check the status by selecting Status from the System menu.

# This will tell you if the interfaces are connected. If both WAN and LAN are correctly configured and connected, there should be an entry for each in the Interfaces table.

# Quadro Status - Network Status

| General Information     | Interf | aces              |                  |               |                        |                |
|-------------------------|--------|-------------------|------------------|---------------|------------------------|----------------|
| Network Status          |        | Interface name    | IP address       | Subnet Mask   | Properties             | <u>Monitor</u> |
| <u>Lines Status</u>     |        | LAN               | 172.30.0.1       | 255.255.0.0   | MAC: 00-09-BD-01-14-85 | Watch LAN      |
| Memory Status           |        | WAN               | 203.33.178.210   | 255.255.255.0 | MAC: 00-09-BD-01-14-86 | Watch WAN      |
| SIP Registration Status | Defa   | ult Gateway:      | 203.33.178.13    | 1             |                        |                |
|                         | DNS    | Server:           | 203.33.178.12    | 9             |                        |                |
|                         | Alter  | native DNS Server | r: 203.33.178.13 | 0             |                        |                |

| General Information     | Extension | <u>Reg. Name</u> | <u>Server</u> | Registered | Registration Time    |
|-------------------------|-----------|------------------|---------------|------------|----------------------|
| Network Status          | 00        | 77078900         | sip.epygi.com | Yes        | 28-Nov-2005 12:55:16 |
| Lines Status            | 34        | 77078934         | sip.epygi.com | Yes        | 28-Nov-2005 12:55:15 |
| Memory Status           | 33        | 77078933         | sip.epygi.com | Yes        | 28-Nov-2005 12:55:14 |
| Hardware Status         | 32        | 77078932         | sip.epygi.com | Yes        | 28-Nov-2005 12:55:13 |
| SIP Registration Status | 31        | 77078931         | sip.epygi.com | Yes        | 28-Nov-2005 12:55:12 |
|                         | 14        | 77078914         | sip.epygi.com | Yes        | 28-Nov-2005 12:55:12 |
|                         | 13        | 77078913         | sip.epygi.com | Yes        | 28-Nov-2005 12:55:10 |
|                         | 12        | 77078912         | sip.epygi.com | Yes        | 28-Nov-2005 12:55:09 |
|                         | 11        | 77078911         | sip.epygi.com | Yes        | 28-Nov-2005 12:55:08 |

In the SIP Registration Status page, you can check that the Quadro is registered to the Epygi SIP Server. Once connected to the internet, this should be automatic. As ITSP accounts are created, the Quadro will automatically register with the SIP Servers of the ITSPs.

(Please allow a few minutes)

## **Configuring IP Lines** Select Line Settings from the Telephony menu.

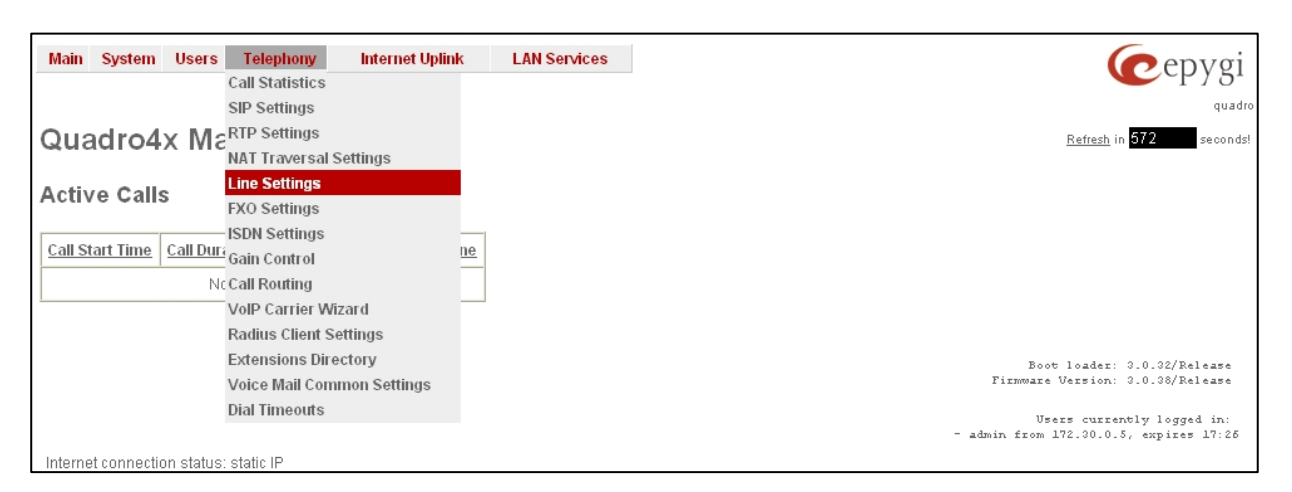

Analogue phones directly connected to the FXS (phone) ports on the Quadro should not need any configuration. Click on IP Line Settings to configure Lines for attached IP Phones. For each IP extension that will be used (Attached Extension column) the corresponding IP line must be enabled. Click on Line 1 to enable a line for Extension 31.

| Line Setting          | js                 |             |                |
|-----------------------|--------------------|-------------|----------------|
| Onboard Line Settings | IP Line Settings   |             |                |
| Available IP Lines    | Attached Extension | <u>Type</u> | <u>Details</u> |
| IP Line 1             | 31                 | Inactive    |                |
| IP Line 2             | 32                 | Inactive    |                |
| IP Line 3             | 33                 | Inactive    |                |
| IP Line 4             | 34                 | Inactive    |                |
| IP Line 5 (disabled)  | 35                 | Inactive    |                |
| IP Line 6 (disabled)  | 36                 | Inactive    |                |

Select SIP phone to configure the line as attach to an IP phone supporting the SIP protocol. Set the Line appearance value to the number of calls that can be presented to the SIP phone. If greater than 1, simultaneous calls will be presented as Ring and not necessarily go to voice mail as a Busy. **IP Line Settings - IP Line 1** Inactive O MGCP Phone IP-Clipboard IP Address: Gateway Name: Endpoint Name: aaln/1 SIP Phone Line Appearance: 2 SIP-Clipboard Username: Password: ..... Save Back The Username and Password is used to authenticate the IP phone or Soft-phone that connects to this Extension.

# Configuring the Extensions

Select User Management and Extension Settings from the Users menu.

| Main System | Users Te           | lephony In      | ternet Uplink | LAN Services |
|-------------|--------------------|-----------------|---------------|--------------|
|             | User Manage        | ment and Extens | sion Settings |              |
|             | Change Admi        | n Password      |               |              |
| Quadro4     | lx Mana            | gement          |               |              |
|             |                    |                 |               |              |
|             |                    |                 |               |              |
| Active Call | \$                 |                 |               |              |
| Active Call | s                  |                 |               |              |
| Active Call | S<br>Call Duration | Calling Phone   | Called Phone  | 1            |

Tick the box of the extension you want to configure and click Edit. Analogue extensions start at 11 and IP extensions start at 31.

# **User Management**

Add Edit Delete Select all Inverse Selection

| <u>Extension</u> | <u>Display Name</u> | Attached Line | SIP Address                 | Percentage of System<br>Memory | <u>Call</u><br><u>Relay</u> | <u>Codecs</u>    |
|------------------|---------------------|---------------|-----------------------------|--------------------------------|-----------------------------|------------------|
| 00               | Attendant           |               | 77078900@sip.epygi.com:5060 | 3% (5 min 53 sec)              |                             | <u>PCMU,</u>     |
| <u>11</u>        |                     | Line 1        | 77078911@sip.epygi.com:5060 | 4% (7 min 51 sec)              | No                          | <u>G726-32,</u>  |
| <u>12</u>        |                     | Line 2        | 77078912@sip.epygi.com:5060 | 4% (7 min 51 sec)              | No                          | <u>G726-32,</u>  |
| <u>13</u>        |                     | Line 3        | 77078913@sip.epygi.com:5060 | 4% (7 min 51 sec)              | No                          | <u> G726-32,</u> |
| <u>14</u>        |                     | Line 4        | 77078914@sip.epygi.com:5060 | 4% (7 min 51 sec)              | No                          | <u>PCMU,</u>     |
| <u>31</u>        | 31                  | IP Line 1     | 77078931@sip.epygi.com:5060 | 4% (7 min 51 sec)              | No                          | <u>G726-32,</u>  |
| <u>32</u>        | 32                  | IP Line 2     | 77078932@sip.epygi.com:5060 | 4% (7 min 51 sec)              | No                          | <u> G726-32,</u> |
| <u>33</u>        | 33                  | IP Line 3     | 77078933@sip.epygi.com:5060 | 4% (7 min 51 sec)              | No                          | <u>G726-32,</u>  |
| <u>34</u>        | 34                  | IP Line 4     | 77078934@sip.epygi.com:5060 | 4% (7 min 51 sec)              | No                          | <u>G726-32,</u>  |

Give each extension that is to be used a display name. This is used to identify extensions in the management interface. The Password is used to restrict access to the users Voice Mail and other Extension Features.

| User Management - Edit Entry |             |  |  |  |  |  |
|------------------------------|-------------|--|--|--|--|--|
| Extension Settings           |             |  |  |  |  |  |
| Extension                    | 31          |  |  |  |  |  |
| Display Name                 | 31          |  |  |  |  |  |
| Password                     | •••••       |  |  |  |  |  |
| Confirm Password             | •••••       |  |  |  |  |  |
| Attached Line                | IP Line 1 💌 |  |  |  |  |  |
| Allow Call Relay             |             |  |  |  |  |  |
| Use for Call Park            |             |  |  |  |  |  |

### **Configuration summary:**

Once you have configured the above settings and attached an IP Phone.

You should be able to:

- A) Make extension to extension calls
- B) Making and receiving SIP calls to/from other Quadro's via Epygi's SIP Server
- C) If a PSTN connection exists Make and receive PSTN via the External Line Prefix
- D) Connect to the Epygi test service. (Dial 899 for Epygi in the United States)

Also Try:

- 1) Dial 00 for the Auto Attendant
- 2) Dial \*0 for your Voice Mailbox
- 3) Dial \*74 for IP line Settings

**NOTE:** For more in-depth configuration of Both Aastra and Snom IP phones, see Aastra and Snom "Configuration with Epygi IP PBX" support page.